# <u>Tech Note 589</u> Common Application Server Redundancy Causes and Triggers

All Tech Notes, Tech Alerts and KBCD documents and software are provided "as is" without warranty of any kind. See the Terms of Use for more information.

Topic#: 002345 Created: March 2009

## Introduction

This *Tech Note* describes potential causes or triggers for a Wonderware Application Server Failover between redundant Application Engines. The SMC Log messages generated as a result of the failover are shown for each scenario.

Understanding the potential causes or triggers of a failover helps to answer the following questions. Answering these questions can result in better uptime and reduce negative impact to failovers in production environments.

- 1. How many times did a failover occur in my Galaxy?
- 2. What caused or triggered the Failover?

## **Application Versions**

· Wonderware Application Server 3.0 SP2 and later

#### Key SMC Messages

| Cause                                         | Log Message                                                                                          |
|-----------------------------------------------|----------------------------------------------------------------------------------------------------|
| Engine goes into Standby mode.                | Waiting for a redundancy status from the ObjectSyncMgr                                               |
| Engine is manually failed over or undeployed. | < <i>EngineName</i> > is shutting down objects that are deployed to it.                              |
|                                               | Logger Started.                                                                                      |
| Engine is rebooted or powered on.             | <ul> <li>The Bootstrap service is starting</li> <li>The NmxSvc service is running.</li> </ul>        |
|                                               | Note: Cross-reference the MS Event Viewer System Log for confirmation that the machine was rebooted. |

| In SMC:       . ResolvelPAddr couldn't resolve IP [RMC Server IP Address]. It has a valid format but cannot be resolved.         Engine cannot communicate to its redundant partner Engine       . Platform [X] exceeded maximum heartbeats timeout of <configured timeout=""> ms.         . The configured number of consecutive heartbeats have been missed by engine <x> over the secondary message channel from partner <platform [x]="" [y].="" engine="">         In SMC:       . This process failed to send heartbeat and it exceeds maximum WatchdogFault This process will be restarted as a redundant engine.         . This process failed to send heartbeat and it exceeds maximum WatchdogFault This process will be restarted as a redundant engine.         . ManageRedundantProcess Process [Process ID] seems to be not responding. It has a status 12. It hasn't notified the process form for the secondary former secondary for the secondary former secondary for the secondary for the secondar</platform></x></configured> |                                                                                                    |                                                                                                    |
|----------------------------------------------------------------------------------------------------|----------------------------------------------------------------------------------------------------|----------------------------------------------------------------------------------------------------|
| In SMC:<br>Engine does not respond to the ArchestrA<br>Watchdog. It may be automatically restarted<br>to recover the <b>aaEngine.exe</b> process, and<br>started redundantly if it belongs to a<br>. ManageRedundantProcess Process [Process ID] seems to be not responding. It has a status 12. It hasn't notified the                                                                                                    | Engine cannot communicate to its redundant<br>partner Engine                                                                                                    | <ul> <li>In SMC:</li> <li>ResolveIPAddr couldn't resolve IP [RMC Server IP Address]. It has a valid format but cannot be resolved.</li> <li>Platform [X] exceeded maximum heartbeats timeout of <configured timeout=""> ms.</configured></li> <li>The configured number of consecutive heartbeats have been missed by engine &lt;<i>X</i>&gt; over the secondary message channel from partner <platform [x]="" [y].="" engine=""></platform></li> </ul> |
| Engine does not respond to the ArchestrA<br>Watchdog. It may be automatically restarted<br>to recover the <b>aaEngine.exe</b> process, and<br>started redundantly if it belongs to a<br>• ManageRedundantProcess Process [Process ID] seems to be not responding. It has a status 12. It hasn't notified the                                                                                                    |                                                                                                    | In SMC:                                                                                                    |
| 1 1 1 1 1 1 1 1 1 1 1 1 1 1 1 1 1 1 1                                                                                                    | Engine does not respond to the ArchestrA<br>Watchdog. It may be automatically restarted<br>to recover the <b>aaEngine.exe</b> process, and<br>started redundantly if it belongs to a | <ul> <li>This process failed to send heartbeat and it exceeds maximum WatchdogFault This process will be restarted as a redundant engine.</li> <li>ManageRedundantProcess Process [Process ID] seems to be not responding. It has a status 12. It hasn't notified the</li> </ul>                                                                                                    |

#### How Many Times Did a Failover Occur?

The best way to count the number of failovers takes some preparation since there is no default "Failover Counter."

You must create a script for each redundant Engine. Create the scripts in an object that writes a message to the SMC Log every time the **Redundancy.Identity** attribute of its hosting engine changes between the Primary and Backup states.

ex: 90000] ms to be considered responsive.

Click here to download a zipped file that contains

- \$FailoverObject.aaPKG object that contains a sample script.
- Object Viewer Watch file that lists common attributes used to monitor Redundant Engine Status.

**Note:** This script is a working example and will not meet your specific needs. It is included so you can customize it for your particular environment.

#### To use the object

• Derive a new object instance and place it under an area hosted by a redundant Engine in your plant model. The object will automatically capture redundant-related attributes, and dump them to the SMC log during a failover or deployment.

#### To use the watchlist file

- 1. Open the watch list file with Notepad.
- 2. Use the Find/Replace feature to rename **AppEngine\_Test\_001** to the actual name of an engine in your galaxy.
- 3. Save and close the file.

4. Open ObjectViewer and then open the new watch window by pointing to the updated watchlist file.

The final result should look similar to this screenshot. This assumes that you have a deployed instance of the **\$Failover** object called **FailoverObject\_001**.

| AttributeReference                                       | Value                          |
|----------------------------------------------------------|--------------------------------|
| AppEngine_Test_001.Engine.StartupReason                  | Starting_AfterDeploy           |
| AppEngine_Test_001.Engine.StartingFromCheckpoint         | false                          |
| · · · · · · · · · · · · · · · · · · ·                    | No Data                        |
| AppEngine_Test_001.Redundancy.FailoverOccurred           | false                          |
| AppEngine_Test_001.Redundancy.FailoverOccurred.Condition | false                          |
| AppEngine_Test_001.Redundancy.FailoverOccurred.Desc      |                                |
|                                                          | No Data                        |
| AppEngine_Test_001.Redundancy.PartnerStatus              | Unknown                        |
| AppEngine_Test_001.Redundancy.PartnerPlatform            |                                |
| AppEngine_Test_001.Redundancy.Identity                   | Primary                        |
| AppEngine_Test_001.Redundancy.Status                     | Active - Standby not Available |
|                                                          | No Data                        |
| AppEngine_Test_001.Redundancy.ForceFailoverCmd           | false                          |
| FailoverObject_001.DebugLevel                            | 0                              |

Figure 1: Watchlist in Object Viewer

# What Causes or Triggers a Failover?

A failover occurs when the Standby Engine in a redundant configuration can no longer communicate with the Active Engine of its redundant partner. It is important to note the significance of the wording in the above sentence. The **hearbeat** mechanism that is constantly monitored across the RMC Chanel is between **Application Server Engines** and not just the physical availability of the Server hardware.

For example, a redundant Platform server can be up and running, and even the network is running. The **Active** Redundant Engine is overloaded with Scan Overruns and does not respond in time to hearbeat requests from its redundant partner.

This condition triggers a failover condition and the Standby engine goes to Active.

Other variables could also effect this scenario, such as network communication issues or an unresponsive server due to faulty or starving resources (hard drive space, memory and CPU).

#### Failover Scenario Examples

The following scenarios include these elements:

- All scenarios start with the Active Partner.
- The Active Partner is **GR Platform** and the Standby Partner is **Remote Platform**.
- The GR Platform Server Name is: WWNESTEST (This is a Windows 2003 R2 SP2 OS)

**Note:** The Operating Systems used in this *Tech Note* are different from one another (Win2003 vs WinXP). This is for illustration purposes only. Best Practice dictates to always use the same OS between redundancy-enabled engines.

#### Logging the Manual Force Failover Set

On the GR Node, a manual force failover is initiated by setting the engine attribute [Engine\_Name]. Redundancy.ForceFailoverCmd to TRUE.

| <i>(</i> // St | MC - [Arch   | estrA Syst | em Ma | nager   | ment   | Console (WWNESTEST)\Log Viewer\D      | Default Group\Local]                                                                                    | _ 8 ×   |
|----------------|--------------|------------|-------|---------|--------|---------------------------------------|----------------------------------------------------------------------------------------------------|---------|
| File           | Action       | View Help  | ,     |         |        |                                       |                                                                                                    |         |
|                |              |            |       |         | wile.  |                                       |                                                                                                    |         |
| <b>~</b>       | ⇒   •        |            | C3 🖸  | 1   🥙   | - M    | M D Y D @ D                           |                                                                                                    |         |
|                | Start Time:  | 12/31/1900 | 11:59 | :59 PM  |        | End Time: 12/31/2100 11:59:59 P       | M                                                                                                    |         |
| No:            | Date         | Time       | Pr    | Th      | 10     | Component                             | Message                                                                                                 |         |
| 294            | 3/26/2009    | 2:59:22 PM | 700   | 2192    | Mark   | Log Viewer                            | Mark                                                                                                    |         |
| 295            | 3/26/2009    | 3:01:21 PM | 2880  | 2576    | Info   | AppEngine_Test_001.AppEnginePrimitive | AppEngine_Test_001 is shutting down objects that are deployed to it                                     |         |
| 296            | 3/26/2009    | 3:01:21 PM | 2880  | 2576    | Info   | AppEngine_Test_001.AppEnginePrimitive | AppEngine_Test_001 has shutdown all objects that are deployed to it                                     |         |
| 297            | 3/26/2009    | 3:01:21 PM | 2880  | 2576    | Info   | AppEngine_Test_001.aaEngine           | Redundant engine "AppEngine_Test_001" is finishing as an Active engine with status <2: Engine Swit      |         |
| 298            | 3/26/2009    | 3:01:21 PM | 2880  | 2576    | Info   | AppEngine_Test_001.aaEngine           | Redundant engine "AppEngine_Test_001" has shutdown                                                      |         |
| 299            | 3/26/2009    | 3:01:22 PM | 2880  | 2576    | Info   | AppEngine_Test_001.aaEngine           | Exiting process "aaEngine"                                                                              |         |
| 300            | 3/26/2009    | 3:01:22 PM | 3120  | 1788    | Info   | aaEngine                              | Entering process "aaEngine" Version 2859.0143.0070.0000 Built on Jun 13 2008 18:15:13                   |         |
| 301            | 3/26/2009    | 3:01:22 PM | 3120  | 1788    | Info   | AppEngine_Test_001.aaEngine           | aaEngine process is starting with the command line: " CheckpointPath=,ClsId={BE4A11B6-86C2-49C          |         |
| 302            | 3/26/2009    | 3:01:22 PM | 3120  | 1788    | Info   | AppEngine_Test_001.aaEngine           | Redundant engine "AppEngine_Test_001" is starting                                                       |         |
| 303            | 3/26/2009    | 3:01:22 PM | 3120  | 1788    | Info   | AppEngine_Test_001.aaEngine           | Redundant engine process will be restarted when going to standby mode.                                  |         |
| 304            | 3/26/2009    | 3:01:22 PM | 3120  | 1788    | Info   | AppEngine_Test_001.aaEngine           | Registering the Primary redundant engine "AppEngine_Test_001" id: 2 with the failover service. Part     |         |
| 305            | 3/26/2009    | 3:01:22 PM | 3120  | 1788    | Info   | AppEngine_Test_001.aaEngine           | Initializing the checkpointer                                                                           |         |
| 306            | 3/26/2009    | 3:01:22 PM | 3120  | 1788    | Info   | AppEngine_Test_001.aaEngine           | The checkpoint files will be initialized in folder "G:\Program Files\ArchestrA\Framework\Bin\CheckPoint |         |
| 307            | 3/26/2009    | 3:01:22 PM | 3120  | 1788    | Info   | AppEngine_Test_001.aaEngine           | The checkpoint files have been successfully initialized.                                                |         |
| 308            | 3/26/2009    | 3:01:24 PM | 3120  | 1788    | Info   | AppEngine_Test_001.aaEngine           | Waiting for a redundancy status from the ObjectSyncMgr                                                  |         |
| 309            | 3/26/2009    | 3:01:28 PM | 3120  | 1788    | Info   | AppEngine_Test_001.aaEngine           | Primary engine "AppEngine_Test_001" was assigned the redundancy status <2: Startup_SwitchingT           |         |
| 310            | 3/26/2009    | 3:01:28 PM | 3120  | 1788    | Info   | AppEngine_Test_001.aaEngine           | Redundant engine "AppEngine_Test_001" is starting as Primary Standby engine                             |         |
| 311            | 3/26/2009    | 3:02:51 PM | 700   | 2192    | Mark   | Log Viewer                            | Mark                                                                                                    |         |
|                |              |            |       |         |        |                                       |                                                                                                    |         |
|                |              |            |       |         |        |                                       |                                                                                                    |         |
|                |              |            |       |         |        |                                       |                                                                                                    |         |
|                |              |            |       |         |        |                                       |                                                                                                    |         |
|                |              |            |       |         |        |                                       |                                                                                                    |         |
|                |              |            |       |         |        |                                       |                                                                                                    |         |
|                |              |            |       |         |        |                                       |                                                                                                    |         |
|                |              |            |       |         |        |                                       |                                                                                                    |         |
|                |              |            |       |         |        |                                       |                                                                                                    |         |
|                |              |            |       |         |        |                                       |                                                                                                    |         |
|                |              |            |       |         |        |                                       |                                                                                                    |         |
| _              |              |            |       |         | _      |                                       |                                                                                                    |         |
|                |              |            |       |         |        |                                       |                                                                                                    |         |
| 🍂 s            | tart 🛛 🕃     | ) 🥘 🥘      | 1     | Archest | rA IDE | 🧭 SMC - [ArchestrA S                  | ys 💋 Object Viewer Desktop » 👸                                                                          | 3:02 PM |
| Fiau           | <br>ire 2: N | lanual F   | orce  | Fail    | ove    | r: [ENGINE NAME].REDU                 | NDANCY.FORCEFAILOVERCMD IS SET TO TRUE                                                                  |         |

The following graphic shows the Remote Backup Node as it becomes active.

\_ 8 ×

File Action View Help

#### ← → 🗈 🗉 😰 😰 🦅 📽 🗛 🖗 🌝 🙆 💁

|            | Start Time: 3 | 3/26/2009 3 | 3:00:30 | PM   |        | End Time: 1/1/2101 8:59:59 AM         |                                                                                          |             |         |
|------------|---------------|-------------|---------|------|--------|---------------------------------------|------------------------------------------------------------------------------------------|-------------|---------|
| No:        | Date          | Time        | Pr      | Th   | Lo     | Component                             | Message                                                                                  |             |         |
| 96         | 3/26/2009     | 3:00:32 PM  | 1432    | 1436 | Mark   | Log Viewer                            | Mark                                                                                     |             |         |
| 97         | 3/26/2009     | 3:01:23 PM  | 2096    | 2100 | Info   | AppEngine_Test_001.aaEngine           | Redundant engine "AppEngine_Test_001" is finishing as a Standby engine with status <3:   | Engine Swi  |         |
| 98         | 3/26/2009     | 3:01:23 PM  | 2096    | 2100 | Info   | AppEngine_Test_001.aaEngine           | Backup engine "AppEngine_Test_001" was assigned the redundancy status <10: Standby       | _Switching  |         |
| 99         | 3/26/2009     | 3:01:23 PM  | 2096    | 2100 | Info   | AppEngine_Test_001.aaEngine           | Redundant engine "AppEngine_Test_001" is starting as Backup Active engine                |             |         |
| 100        | 3/26/2009     | 3:01:24 PM  | 2096    | 2100 | Info   | AppEngine_Test_001.aaEngine           | Initializing Access Manager with platform id 2 and engine id 2.                          |             |         |
| 101        | 3/26/2009     | 3:01:24 PM  | 2096    | 2100 | Info   | AppEngine_Test_001.aaEngine           | Creating and initializing the scheduler and security components                          |             |         |
| 102        | 3/26/2009     | 3:01:24 PM  | 2096    | 2100 | Info   | AppEngine_Test_001.aaEngine           | Initializing the engine application object CLSID {BE4A11B6-86C2-49C6-883E-ABA501A68      | BCC7}       |         |
| 103        | 3/26/2009     | 3:01:24 PM  | 2096    | 2100 | Info   | AppEngine_Test_001.aaEngine           | Initializing BRO with object name "AppEngine_Test_001" and object id 1.                  |             |         |
| 104        | 3/26/2009     | 3:01:24 PM  | 2096    | 2100 | Info   | AppEngine_Test_001.aaEngine           | Registering the engine automation object with LMX object name "AppEngine_Test_001",      | , object id |         |
| 105        | 3/26/2009     | 3:01:24 PM  | 2096    | 2100 | Info   | AppEngine_Test_001.aaEngine           | Starting the engine automation object startup context: <3: Starting From Standby>, re    | storing sca |         |
| 106        | 3/26/2009     | 3:01:24 PM  | 2096    | 2100 | Info   | AppEngine_Test_001.aaEngine           | Restoring the engine automation object from the checkpoint file                          |             |         |
| 107        | 3/26/2009     | 3:01:24 PM  | 2096    | 2100 | Info   | AppEngine_Test_001.aaEngine           | Starting up the engine automation object                                                 |             |         |
| 108        | 3/26/2009     | 3:01:25 PM  | 2096    | 2100 | Info   | AppEngine_Test_001.aaEngine           | Setting "AppEngine_Test_001" onscan (checkpointed value)                                 |             |         |
| 109        | 3/26/2009     | 3:01:25 PM  | 2096    | 2100 | Info   | AppEngine_Test_001.aaEngine           | Notifying PlatformInfoServer the actual state of engine "AppEngine_Test_001" is onscan   |             |         |
| 110        | 3/26/2009     | 3:01:25 PM  | 2096    | 2100 | Info   | AppEngine_Test_001.aaEngine           | Starting hosted objects (set attribute "AppEngine_Test_001StartHostedObjects" = true     | )           |         |
| 111        | 3/26/2009     | 3:01:25 PM  | 2096    | 2100 | Info   | AppEngine_Test_001.AppEnginePrimitive | AppEngine_Test_001 is starting up objects that have been deployed to it                  |             |         |
| 112        | 3/26/2009     | 3:01:26 PM  | 2096    | 2100 | Info   | AppEngine_Test_001.AppEnginePrimitive | AppEngine_Test_001 has finished starting 2 objects deployed to this appengine. 2 of thes | e objects h |         |
| 113        | 3/26/2009     | 3:01:26 PM  | 2096    | 2100 | Info   | AppEngine_Test_001.aaEngine           | Redundant engine "AppEngine_Test_001" has been successfully initialized and is now runn  | ning        |         |
| 114        | 3/26/2009     | 3:02:50 PM  | 1432    | 1436 | Mark   | Log Viewer                            | Mark                                                                                     |             |         |
|            |               |             |         |      |        |                                       |                                                                                          |             |         |
|            |               |             |         |      |        |                                       |                                                                                          |             |         |
|            |               |             |         |      |        |                                       |                                                                                          |             |         |
|            |               |             |         |      |        |                                       |                                                                                          |             |         |
|            |               |             |         |      |        |                                       |                                                                                          |             |         |
|            |               |             |         |      |        |                                       |                                                                                          |             |         |
|            |               |             |         |      |        |                                       |                                                                                          |             |         |
|            |               |             |         |      |        |                                       |                                                                                          |             |         |
|            |               |             |         |      |        |                                       |                                                                                          |             |         |
|            |               |             |         |      |        |                                       |                                                                                          |             |         |
| Conne      | ected         |             |         |      |        |                                       | Filtered                                                                                 |             |         |
|            |               | ~ <b>^</b>  | ~       |      |        |                                       | ,                                                                                        |             |         |
| <u>#</u> 5 | tart 🛛 🚱      | و 😒 🥘       | 💋 S     | MC - | [Arche | estrA Sys                             | Desktop                                                                                  | ~   X 🕮 🖁   | 3:04 PM |

Figure 3: REDUNDANT ENGINE ON REMOTE PLATFORM IS [...] "SUCCESSFULLY INITIALIZED AND IS NOW RUNNING."

## Logging the Active Partner Crash/Power Cut/Communication Loss Failover

In this scenario, the following events occur:

- The GR Platform suddenly becomes unavailable either due to a power failure, network communication loss, or some kind of system crash.
- The Redundant Engine fails over to the Remote Platform.
- The GR Platform is restored and becomes available.

#### File Action View Help

## ← → 🗈 📧 🔮 😰 🦹 📽 🖬 🖗 🏷 🖢 🕁 💁

|            | Start Time: | 3/26/2009 3 | 3:13:41  | PM     |            | End Time: 1/1/2101 8:59:59 AM         |                                                                                     |                   |     |         |
|------------|-------------|-------------|----------|--------|------------|---------------------------------------|-------------------------------------------------------------------------------------|-------------------|-----|---------|
| No:        | Date        | Time        | Pr       | Th     | Lo         | Component                             | Message                                                                             |                   |     |         |
| 195        | 3/26/2009   | 3:25:18 PM  | 1432     | 1436   | Mark       | Log Viewer                            | Mark                                                                                |                   |     |         |
| 196        | 3/26/2009   | 3:25:28 PM  | 1832     | 4076   | Info       | aaBootstrap                           | The configured number of consecutive heartbeats have been missed by engine 2 ov     | er the secondar   | y   |         |
| 197        | 3/26/2009   | 3:25:30 PM  | 1340     | 1612   | Wa         | NmxSvc                                | Platform 1 exceed maximum heartbeats timeout of 8000 ms.                            |                   |     |         |
| 198        | 3/26/2009   | 3:25:31 PM  | 2412     | 1380   | Info       | AppEngine_Test_001.aaEngine           | Redundant engine "AppEngine_Test_001" is finishing as a Standby engine with statu   | is <3: Engine St  | M   |         |
| 199        | 3/26/2009   | 3:25:31 PM  | 2412     | 1380   | Info       | AppEngine_Test_001.aaEngine           | Backup engine "AppEngine_Test_001" was assigned the redundancy status <10: St       | andby_Switchin    | g   |         |
| 200        | 3/26/2009   | 3:25:31 PM  | 2412     | 1380   | Info       | AppEngine_Test_001.aaEngine           | Redundant engine "AppEngine_Test_001" is starting as Backup Active engine           |                   |     |         |
| 201        | 3/26/2009   | 3:25:32 PM  | 2412     | 1380   | Info       | AppEngine_Test_001.aaEngine           | Initializing Access Manager with platform id 2 and engine id 2.                     |                   |     |         |
| 202        | 3/26/2009   | 3:25:33 PM  | 2412     | 1380   | Info       | AppEngine_Test_001.aaEngine           | Creating and initializing the scheduler and security components                     |                   |     |         |
| 203        | 3/26/2009   | 3:25:33 PM  | 2412     | 1380   | Info       | AppEngine_Test_001.aaEngine           | Initializing the engine application object CLSID {BE4A11B6-86C2-49C6-883E-ABA5      | 01A6BCC7}         |     |         |
| 204        | 3/26/2009   | 3:25:33 PM  | 2412     | 1380   | Info       | AppEngine_Test_001.aaEngine           | Initializing BRO with object name "AppEngine_Test_001" and object id 1.             |                   |     |         |
| 205        | 3/26/2009   | 3:25:33 PM  | 2412     | 1380   | Info       | AppEngine_Test_001.aaEngine           | Registering the engine automation object with LMX object name "AppEngine_Test,      | _001", object id  |     |         |
| 206        | 3/26/2009   | 3:25:33 PM  | 2412     | 1380   | Info       | AppEngine_Test_001.aaEngine           | Starting the engine automation object startup context: <3: Starting From Standby    | y>, restoring sc  | a   |         |
| 207        | 3/26/2009   | 3:25:33 PM  | 2412     | 1380   | Info       | AppEngine_Test_001.aaEngine           | Restoring the engine automation object from the checkpoint file                     |                   |     |         |
| 208        | 3/26/2009   | 3:25:33 PM  | 2412     | 1380   | Info       | AppEngine_Test_001.aaEngine           | Starting up the engine automation object                                            |                   |     |         |
| 209        | 3/26/2009   | 3:25:34 PM  | 2412     | 1380   | Info       | AppEngine_Test_001.aaEngine           | Setting "AppEngine_Test_001" onscan (checkpointed value)                            |                   |     |         |
| 210        | 3/26/2009   | 3:25:34 PM  | 2412     | 1380   | Info       | AppEngine_Test_001.aaEngine           | Notifying PlatformInfoServer the actual state of engine "AppEngine_Test_001" is on  | scan              |     |         |
| 211        | 3/26/2009   | 3:25:34 PM  | 2412     | 1380   | Info       | AppEngine_Test_001.aaEngine           | Starting hosted objects (set attribute "AppEngine_Test_001StartHostedObjects" +     | = true)           |     |         |
| 212        | 3/26/2009   | 3:25:34 PM  | 2412     | 1380   | Info       | AppEngine_Test_001.AppEnginePrimitive | AppEngine_Test_001 is starting up objects that have been deployed to it             |                   | _   |         |
| 213        | 3/26/2009   | 3:25:34 PM  | 2412     | 1380   | Info       | AppEngine_Test_001.AppEnginePrimitive | AppEngine_Test_001 has finished starting 2 objects deployed to this appengine. 2 of | f these objects   | h   |         |
| 214        | 3/26/2009   | 3:25:34 PM  | 2412     | 1380   | Info       | AppEngine_Test_001.aaEngine           | Redundant engine "AppEngine_Test_001" has been successfully initialized and is not  | v running         |     |         |
| 215        | 3/26/2009   | 3:25:34 PM  | 2412     | 268    | Info       | AppEngine_Test_001.Checkpointer       | CCheckpointer::PersistStateChanges - Last changes were not successfully persisted   | to disk or failow | /   |         |
| 216        | 3/26/2009   | 3:28:09 PM  | 1832     | 308    | Wa         | MessageChannel                        | WWNESTEST address was not resolved. Error = 10022                                   |                   |     |         |
| 217        | 3/26/2009   | 3:28:17 PM  | 1340     | 1324   | Wa         | MessageChannel                        | WWNESTEST address was not resolved. Error = 10022                                   |                   |     |         |
| 218        | 3/26/2009   | 3:29:25 PM  | 1432     | 1436   | Mark       | Log Viewer                            | Mark                                                                                |                   |     |         |
| I 1        |             |             |          |        |            |                                       |                                                                                     |                   |     |         |
|            |             |             |          |        |            |                                       |                                                                                     |                   |     |         |
|            |             |             |          |        |            |                                       |                                                                                     |                   |     |         |
|            |             |             |          |        |            |                                       |                                                                                     |                   |     |         |
|            |             |             |          |        |            |                                       |                                                                                     |                   |     |         |
| (<br>(     | entered     |             |          |        |            |                                       | ebd                                                                                 |                   |     |         |
| Conn       | ecced       |             | _        |        |            |                                       | Filtered                                                                            |                   | ,   |         |
| <b>đ</b> s | itart 🛛 🚱   | 🥘 🕑 亅       | 🖉 S      | MC - [ | Arche      | estrA Sys                             |                                                                                     | Desktop '         | • « | 3:29 PM |
|            | 4 5         |             | <u> </u> |        | <b>T</b> 1 |                                       |                                                                                     |                   | _   |         |

Figure 4: Platform Detects That It can No Longer Communicate With Its Redundant Partner

Log messages show the restart from checkpoint:

#### Elle Action View Help

#### ← → 🗈 🖬 🕑 😰 🗷 🤻 🗰 🖗 🏹 🖢 👙 🖎

|      | Start Time: | 12/31/1900 | 11:59: | 59 PM  |         | End Time: 12/31/2100 11:      | (59)59 PM                                                                                               |    |
|------|-------------|------------|--------|--------|---------|-------------------------------|----------------------------------------------------------------------------------------------------|----|
| No:  | Date        | Time       | Pr     | Th     | Lo      | Component                     | Message                                                                                                 | -  |
| 418  | 3/26/2009   | 3:27:34 PM | 3836   | 3840   | Mark    | Log Viewer                    | Mark                                                                                                    | п. |
| 419  | 3/26/2009   | 3:32:50 PM | 1124   | 1136   | Info    | aaLogger                      | Logger Started.                                                                                         |    |
| 420  | 3/26/2009   | 3:32:50 PM | 1124   | 1136   | Info    | aaLogger                      | Logger Started.                                                                                         |    |
| 421  | 3/26/2009   | 3:32:51 PM | 1216   | 1228   | Info    | aaGR                          | aaGR Started                                                                                            |    |
| 422  | 3/26/2009   | 3:32:51 PM | 1232   | 1464   | Info    | aaUserValidator               | SetAttributeThread started                                                                              |    |
| 423  | 3/26/2009   | 3:32:51 PM | 1232   | 1468   | Info    | aaUserValidator               | OperationThread started                                                                                 |    |
| 424  | 3/26/2009   | 3:32:51 PM | 1232   | 1256   | Info    | aaUserValidator               | Service aaUserValidator started on WWNESTEST. Ver <2859.0017.0070.0001> Built on Jun 13 2008            |    |
| 425  | 3/26/2009   | 3:32:56 PM | 1216   | 1228   | Info    | aaGR                          | Published PackageServerNet on port 8090 (0x1f9a)                                                        |    |
| 426  | 3/26/2009   | 3:32:56 PM | 1836   | 1920   | Info    | aaBootstrap                   | The Bootstrap service is starting                                                                       |    |
| 427  | 3/26/2009   | 3:33:01 PM | 1836   | 1920   | Info    | aaBootstrap                   | The Bootstrap service is running.                                                                       |    |
| 428  | 3/26/2009   | 3:33:01 PM | 1836   | 2164   | Info    | aaBootstrap                   | Starting the Bootstrap components                                                                       |    |
| 429  | 3/26/2009   | 3:33:04 PM | 1836   | 2432   | Info    | aaBootstrap                   | The Bootstrap Monitor started.                                                                          |    |
| 430  | 3/26/2009   | 3:33:05 PM | 1836   | 2440   | Info    | aaBootstrap                   | The Bootstrap Manager started.                                                                          |    |
| 431  | 3/26/2009   | 3:33:08 PM | 2708   | 2712   | Info    | aaEngine                      | Entering process "aaEngine" Version 2859.0143.0070.0000 Built on Jun 13 2008 18:15:13                   |    |
| 432  | 3/26/2009   | 3:33:08 PM | 2708   | 2712   | Info    | WinPlatform_Test_001.aaEngine | aaEngine process is starting with the command line: "Deploy=False,Restart=False,ScanState=Last,         |    |
| 433  | 3/26/2009   | 3:33:08 PM | 2708   | 2712   | Info    | WinPlatform_Test_001.aaEngine | Platform "WinPlatform_Test_001" is starting                                                             |    |
| 434  | 3/26/2009   | 3:33:08 PM | 2708   | 2712   | Info    | WinPlatform_Test_001.aaEngine | Setting startup timeout to 30000 ms                                                                     |    |
| 435  | 3/26/2009   | 3:33:08 PM | 1836   | 2164   | Info    | aaBootstrap                   | The Bootstrap of version <2859.380.0.> built on Aug 21 2007 (04:36:02)                                  |    |
| 436  | 3/26/2009   | 3:33:09 PM | 1172   | 1200   | Info    | aaGlobalDataCacheMonitorSvr   | Service aaGlobalDataCacheMonitorSvr started. Version 2859.0124.0070.0000 Build on Jun 13 2008           |    |
| 437  | 3/26/2009   | 3:33:10 PM | 2708   | 2712   | Info    | WinPlatform_Test_001.aaEngine | Initializing Access Manager with platform id 1 and engine id 1.                                         |    |
| 438  | 3/26/2009   | 3:33:12 PM | 2780   | 2792   | Info    | NmxSvc                        | The NmxSvc service is running                                                                           |    |
| 439  | 3/26/2009   | 3:33:12 PM | 2708   | 2712   | Info    | WinPlatform_Test_001.aaEngine | Initializing the checkpointer                                                                           |    |
| 440  | 3/26/2009   | 3:33:12 PM | 2708   | 2712   | Info    | WinPlatform_Test_001.aaEngine | The checkpoint files will be initialized in folder "G:\Program Files\ArchestrA\Framework\Bin\CheckPoint |    |
| 441  | 3/26/2009   | 3:33:13 PM | 2708   | 2712   | Info    | WinPlatform_Test_001.aaEngine | The checkpoint files have been successfully initialized.                                                |    |
| 442  | 3/26/2009   | 3:33:13 PM | 2708   | 2712   | Info    | WinPlatform_Test_001.aaEngine | Creating and initializing security components                                                           |    |
| 443  | 3/26/2009   | 3:33:13 PM | 2708   | 2712   | Info    | WinPlatform_Test_001.aaEngine | Initializing the engine application object CLSID {BE4A11B6-86C2-49C6-883E-ABA501A6BCC7}                 |    |
| 444  | 3/26/2009   | 3:33:13 PM | 2708   | 2712   | Info    | WinPlatform_Test_001.aaEngine | Initializing BRO with object name "WinPlatform_Test_001" and object id 1.                               |    |
| 445  | 3/26/2009   | 3:33:13 PM | 2708   | 2712   | Info    | WinPlatform_Test_001.aaEngine | Registering the engine automation object with LMX object name "WinPlatform_Test_001", object id         |    |
| 446  | 3/26/2009   | 3:33:13 PM | 2708   | 2712   | Info    | WinPlatform_Test_001.aaEngine | Starting the engine automation object startup context: <2: Starting From Checkpoint>, restoring         |    |
| 447  | 3/26/2009   | 3:33:13 PM | 2708   | 2712   | Info    | WinPlatform_Test_001.aaEngine | Restoring the engine automation object from the checkpoint file                                         | •  |
| Conn | ected       |            |        |        |         |                               |                                                                                                    |    |
| 819  | itart 🛛 🔞   | a 📦 🛛      | Ø 5    | мс - Г | Arch    | estrA Svs                     | Desktop » 🚯 3:35 PM                                                                                     |    |
|      |             |            | l 🕼 J  |        | , arean |                               | Jeoswap 💽 doorn                                                                                         |    |
| Fig  | ure 5: G    | R Platfo   | rm F   | eco ?  | vers    | s and Becomes Availa          | ible                                                                                                    |    |

Figure 6 (below) shows the additional logged messages in the SMC from the GR Platform after becoming available again:

#### Elle Action View Help

## ⇔ ⇒ 🗈 🗉 🔗 😰 🗷 🤻 🖬 🖗 🏹 😂 😂 🖎

| JП       | Start Time: | 12/31/1900 | 11:59:     | 59 PM  |      | End Time: 12/31/2100 11:       | 59:59 PM                                                                                                |         |
|----------|-------------|------------|------------|--------|------|--------------------------------|----------------------------------------------------------------------------------------------------|---------|
| No:      | Date        | Time       | Pr         | Th     | Lo   | Component                      | Message                                                                                                 |         |
| 447      | 3/26/2009   | 3:33:13 PM | 2708       | 2712   | Info | WinPlatform_Test_001.aaEngine  | Restoring the engine automation object from the checkpoint file                                         |         |
| 448      | 3/26/2009   | 3:33:15 PM | 2708       | 2712   | Info | WinPlatform_Test_001.aaEngine  | Starting up the engine automation object                                                                |         |
| 449      | 3/26/2009   | 3:33:15 PM | 2708       | 2712   | Info | NTPlatform                     | Platform identity - id: 1, name: "WinPlatform_Test_001", host: "WWNESTEST"                              |         |
| 450      | 3/26/2009   | 3:33:20 PM | 1836       | 2932   | Info | aaBootstrap                    | CFalloverManager::Initialize() Already Initialized                                                      |         |
| 451      | 3/26/2009   | 3:33:22 PM | 2708       | 2712   | Info | NTPlatform                     | Local engine list:                                                                                      |         |
| 452      | 3/26/2009   | 3:33:22 PM | 2708       | 2712   | Info | NTPlatform                     | Adding performance counters                                                                             |         |
| 453      | 3/26/2009   | 3:33:22 PM | 2708       | 2712   | Info | NTPlatform                     | System info: Intel(R) Xeon(R) CPU E5420 @ 2.50GHz, Microsoft Windows Server 2003 Enterp                 |         |
| 454      | 3/26/2009   | 3:33:22 PM | 2708       | 2712   | Info | NTPlatform                     | Starting Global Data Distribution Service                                                               |         |
| 455      | 3/26/2009   | 3:33:24 PM | 2708       | 2712   | Info | NTPlatform                     | NMX message timeout set to 30000 ms                                                                     |         |
| 456      | 3/26/2009   | 3:33:24 PM | 2708       | 2712   | Info | NTPlatform                     | Creating Store Forward directory "C:\Documents and Settings\All Users\Application Data\ArchestrA"       |         |
| 457      | 3/26/2009   | 3:33:25 PM | 2708       | 2712   | Info | GlobalDataDistributionServiceR | Folder "G:\Program Files\ArchestrA\Framework\Bin\GalaxyData" has been successfully shared for Ar        |         |
| 458      | 3/26/2009   | 3:33:25 PM | 2708       | 2712   | Info | WinPlatform_Test_001.aaEngine  | Setting "WinPlatform_Test_001" onscan (checkpointed value)                                              |         |
| 459      | 3/26/2009   | 3:33:25 PM | 2708       | 2712   | Info | WinPlatform_Test_001.aaEngine  | Notifying BootstrapController the actual state of platform "WinPlatform_Test_001" is onscan             |         |
| 460      | 3/26/2009   | 3:33:25 PM | 2708       | 2712   | Info | WinPlatform_Test_001.aaEngine  | Starting hosted objects (set attribute "WinPlatform_Test_001StartHostedObjects" = true)                 |         |
| 461      | 3/26/2009   | 3:33:25 PM | 2708       | 2712   | Info | WinPlatform_Test_001.aaEngine  | Platform "WinPlatform_Test_001" has been successfully initialized and is now running                    |         |
| 462      | 3/26/2009   | 3:33:25 PM | 2984       | 2988   | Info | aaEngine                       | Entering process "aaEngine" Version 2859.0143.0070.0000 Built on Jun 13 2008 18:15:13                   |         |
| 463      | 3/26/2009   | 3:33:25 PM | 2984       | 2988   | Info | AppEngine_Test_001.aaEngine    | aaEngine process is starting with the command line: " CheckpointPath=,ClsId={BE4A11B6-86C2-49C          |         |
| 464      | 3/26/2009   | 3:33:25 PM | 2984       | 2988   | Info | AppEngine_Test_001.aaEngine    | Redundant engine "AppEngine_Test_001" is starting                                                       |         |
| 465      | 3/26/2009   | 3:33:25 PM | 2984       | 2988   | Info | AppEngine_Test_001.aaEngine    | Redundant engine process will be restarted when going to standby mode.                                  |         |
| 466      | 3/26/2009   | 3:33:25 PM | 2984       | 2988   | Info | AppEngine_Test_001.aaEngine    | Registering the Primary redundant engine "AppEngine_Test_001" id: 2 with the failover service. Part     |         |
| 467      | 3/26/2009   | 3:33:26 PM | 2984       | 2988   | Info | AppEngine_Test_001.aaEngine    | Initializing the checkpointer                                                                           |         |
| 468      | 3/26/2009   | 3:33:26 PM | 2984       | 2988   | Info | AppEngine_Test_001.aaEngine    | The checkpoint files will be initialized in folder "G:\Program Files\ArchestrA\Framework\Bin\CheckPoint |         |
| 469      | 3/26/2009   | 3:33:26 PM | 2984       | 2988   | Info | AppEngine_Test_001.aaEngine    | The checkpoint files have been successfully initialized.                                                |         |
| 470      | 3/26/2009   | 3:33:28 PM | 2984       | 2988   | Info | AppEngine_Test_001.aaEngine    | Waiting for a redundancy status from the ObjectSyncMgr                                                  |         |
| 471      | 3/26/2009   | 3:33:31 PM | 1836       | 1920   | Info | aaBootstrap                    | CFalloverStatusManager::CheckSubscription Found unacked remote subscriber over primary channel          |         |
| 472      | 3/26/2009   | 3:33:31 PM | 1836       | 1920   | Info | aaBootstrap                    | CFalloverStatusManager::CheckSubscription Found unacked remote subscriber over secondary chan           |         |
| 473      | 3/26/2009   | 3:33:31 PM | 1836       | 1920   | Info | aaBootstrap                    | CFalloverStatusManager::CheckSubscription Found unacked remote subscriber over secondary chan           |         |
| 474      | 3/26/2009   | 3:33:31 PM | 2984       | 2988   | Info | AppEngine_Test_001.aaEngine    | Primary engine "AppEngine_Test_001" was assigned the redundancy status <2: Startup_SwitchingT           |         |
| 475      | 3/26/2009   | 3:33:31 PM | 2984       | 2988   | Info | AppEngine_Test_001.aaEngine    | Redundant engine "AppEngine_Test_001" is starting as Primary Standby engine                             |         |
| 476      | 3/26/2009   | 3:34:42 PM | 3508       | 3512   | Mark | Log Viewer                     | Mark                                                                                                    | -       |
| Conr     | ected       |            |            |        |      |                                |                                                                                                    |         |
| <u>a</u> | Start 🛛 🚱   | 🥌 🍋 🛛      | <b>Ø</b> 5 | MC - I | Arch | estrA Sys                      | Desktop »                                                                                               | 3:35 PM |
|          |             |            |            |        | _    |                                | , in 198                                                                                                |         |

Figure 6: Continuation of Log File from Figure 5 (Above)

Figure 7 (below) shows the GR Platform's MS Event Viewer System Application Log. Here we are highlighting the event that captured the system shutdown.

This event complements the Remote Platform's SMC Log messages indicating a communication loss with its redundant partner.

| 😫 Event Viewer            |                     |            |            |                         |      |                                                                           | ۲Į |
|---------------------------|---------------------|------------|------------|-------------------------|------|---------------------------------------------------------------------------|----|
| Ele Action View Help      |                     |            |            |                         |      | Event Properties                                                          |    |
| ← → 🗈 🖬 🗗 🔒 🖆             | ? 🗉                 |            |            |                         |      | Event                                                                     | Ľ  |
| Event Viewer (Local)      | System 509 e        | vent(s)    |            |                         |      | Date: 3/25/2003 Source: EventLog                                          |    |
| - Application             | Type                | Date       | Time       | Source                  | Cat  | Time: 3:32:40 PM Category: None                                           | F  |
| Security                  | 1 Information       | 3/26/2009  | 3:34:21 PM | Service Control Manager | Nor  | Type: Error Event [D: 6008                                                | Е  |
| System                    | Information         | 3/26/2009  | 3:34:21 PM | Service Control Manager | Nor  | User: N/A 🗈                                                               | Ц  |
|                           | Information         | 3/26/2009  | 3:34:21 PM | Service Control Manager | Nor  | Computer: WWNESTEST                                                       | Г  |
|                           | Information         | 3/26/2009  | 3:34:21 PM | Service Control Manager | Nor  | Description                                                               | E  |
|                           | Information         | 3/26/2009  | 3:34:21 PM | Service Control Manager | Nor  |                                                                           | E  |
|                           | Warning             | 3/26/2009  | 3:34:14 PM | Kerberos                | Nor  | The previous system shutdown at 3:26:42 PM on 3/26/2009 was<br>unexpected | L  |
|                           | Warning             | 3/26/2009  | 3:33:05 PM | USER32                  | Nor  | (                                                                         | L  |
|                           | Information         | 3/26/2009  | 3:32:55 PM | IPSec                   | Nor  | For more information, see Help and Support Center at                      | E  |
|                           | Information         | 3/26/2009  | 3:32:28 PM | vmdebug                 | Nor  | nttp://go.microsoft.com/twink/events.asp.                                 | H  |
|                           |                     | 3/26/2009  | 3:32:28 PM | IPSec                   | Nor  | e                                                                         | L  |
|                           |                     | 3/26/2009  | 3:32:51 PM | AeLookupSvc             | Nor  | ( )                                                                       | L  |
|                           | Information         | 3/26/2009  | 3:32:40 PM | DCOM                    | Nor  | «                                                                         | L  |
|                           | Information         | 3/26/2009  | 3:32:40 PM | eventlog                | Nor  | ( )                                                                       | L  |
|                           | Information         | 3/26/2009  | 3:32:40 PM | eventlog                | Nor  | n Daţa:                                                                   | L  |
|                           | Error               | 3/26/2009  | 3:32:40 PM | eventlog                | Nor  | 0000: d9 07 03 00 04 00 la 00 Ù                                           | L  |
|                           | Information         | 3/26/2009  | 3:22:10 PM | Service Control Manager | Nor  | 0008: 0f 00 1a 00 2a 00 80 03*.D.                                         | E  |
|                           | Information         | 3/26/2009  | 3:22:09 PM | Service Control Manager | Nor  | 0010: d9 07 03 00 04 00 1a 00 U                                           | H  |
|                           | Information         | 3/26/2009  | 3:21:58 PM | Service Control Manager | Nor  | r                                                                         | H  |
|                           | Information         | 3/26/2009  | 3:21:58 PM | Service Control Manager | Nor  | OK Cancel Apply                                                           | E  |
|                           | Warning             | 3/26/2009  | 3:21:55 PM | Kerberos                | Nor  |                                                                           |    |
|                           | Warning             | 3/26/2009  | 3:20:45 PM | USER32                  | None | ne 1076 Administrator WWNESTEST                                           |    |
|                           | Information         | 3/26/2009  | 3:20:25 PM | Service Control Manager | None | ne 7036 N/A WWNESTEST                                                     |    |
|                           | Information         | 3/26/2009  | 3:20:25 PM | Service Control Manager | None | ne 7035 SYSTEM WWNESTEST                                                  |    |
|                           | Information         | 3/26/2009  | 3:20:25 PM | Service Control Manager | None | ne 7036 N/A WWNESTEST                                                     |    |
|                           | Information         | 3/26/2009  | 3:20:25 PM | Service Control Manager | None | ne /USS SYSTEM WWWESTEST                                                  |    |
|                           | Information         | 3/26/2009  | 3:20:25 PM | Service Control Manager | None | DE 7036 NUA WWWEDIEDI                                                     | -1 |
|                           | J V-V Information   | 31/10/1119 | 3020025 PM | Service Control manager | NODA | וריזר בצווי אחד איד איד איד איד איד איד איד איד איד אי                    | =  |
|                           |                     |            |            |                         |      |                                                                           |    |
| 🌌 Start 🛛 🚱 🥵 🏹 🖉 🏄 SMC - | - [ArchestrA Syste. |            | Viewer     | Ø Object Viewer         |      | Desktop 🕷 🚱 3:37 PM                                                       |    |

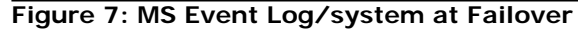

# Undeployed Hosting Engine

In this scenario, the GR Platform Hosts the Active Engine. It is undeployed and the failover is triggered.

Messages logged on the GR PLATFORM:

| Øs  | MC - [Arch                                                                                             | estrA Syst | em Ma | anage | ment   | Console (WWNESTEST)\Log Vi  | iewer\Default Group\Local]                                                                        | _ 8 ×       |  |
|-----|----------------------------------------------------------------------------------------------------|------------|-------|-------|--------|-----------------------------|---------------------------------------------------------------------------------------------------|-------------|--|
| Ele | Action                                                                                                 | View Help  |       |       |        |                             |                                                                                                   |             |  |
| \$  | ⇒   €                                                                                                  | 🖬   🖻   (  | 3 🖸   | 1 🛛   | *      | M 🖗 Ϋ 🕩 🍜 🗅                 |                                                                                                   |             |  |
| JΠ  | Start Time: 12/31/1900 11:59:59 PM  End Time: 12/31/2100 11:59:59 PM  End Time: 12/31/2100 11:59:59 PM |            |       |       |        |                             |                                                                                                   |             |  |
| No: | Date                                                                                                   | Time       | Pr    | Th    | Lo     | Component                   | Message                                                                                           |             |  |
| 495 | 3/26/2009                                                                                              | 3:43:56 PM | 3508  | 3512  | Mark   | Log Viewer                  | Testing Redundancy with Hosting Platform Undeploy                                                 |             |  |
| 496 | 3/26/2009                                                                                              | 3:44:08 PM | 304   | 312   | Info   | aaIDE                       | IDE Started                                                                                       |             |  |
| 497 | 3/26/2009                                                                                              | 3:44:08 PM | 304   | 312   | Info   | WWPackageManager            | Wonderware SSC - Version 7,0,100,1 (3 : 1.1) (2 : 4.1) (3 : 5.0.97)                               |             |  |
| 498 | 3/26/2009                                                                                              | 3:44:13 PM | 1216  | 428   | Info   | WWPackageServer             | Wonderware SSC - Version 7,0,100,1 (3 : 1.1) (2 : 4.1) (3 : 5.0.97)                               |             |  |
| 499 | 3/26/2009                                                                                              | 3:44:37 PM | 3508  | 3512  | Mark   | Log Viewer                  | Begin Test                                                                                        |             |  |
| 500 | 3/26/2009                                                                                              | 3:44:59 PM | 1216  | 2768  | Info   | WWPackageServer             | Undeploy Operation Mode is Multi Threaded. Starting undeploying 3 objects.                        |             |  |
| 501 | 3/26/2009                                                                                              | 3:44:59 PM | 1216  | 2768  | Info   | WWPackageServer             | Performing Undeploy operation, Mode : Multi Threaded, MaxThreadPoolSize = 1, Queuing NumberOf     |             |  |
| 502 | 3/26/2009                                                                                              | 3:44:59 PM | 1216  | 2856  | Info   | ApplicationCategory         | Setting 1 object(s) offscan on engine (id:2) platform (id:1)                                      |             |  |
| 503 | 3/26/2009                                                                                              | 3:45:01 PM | 1216  | 2856  | Info   | ApplicationCategory         | Setting 1 object(s) offscan on engine (id:2) platform (id:1)                                      |             |  |
| 504 | 3/26/2009                                                                                              | 3:45:05 PM | 1216  | 2856  | Info   | ApplicationCategory         | [1] Undeploying 1 objects from engine "AppEngine_Test_001" (id:2) on platform "WinPlatform_Test   |             |  |
| 505 | 3/26/2009                                                                                              | 3:45:08 PM | 1216  | 2856  | Info   | ApplicationCategory         | [1] Undeploying 1 objects from engine "AppEngine_Test_001" (id:2) on platform "WinPlatform_Test   |             |  |
| 506 | 3/26/2009                                                                                              | 3:45:10 PM | 1216  | 2856  | Info   | EngineCategory              | Undeploying engine "AppEngine_Test_001" (id:2) from platform "WinPlatform_Test_001" (id:1) on no  |             |  |
| 507 | 3/26/2009                                                                                              | 3:45:10 PM | 2984  | 2988  | Info   | AppEngine_Test_001.AppEngi  | AppEngine_Test_001 is shutting down objects that are deployed to it                               |             |  |
| 508 | 3/26/2009                                                                                              | 3:45:10 PM | 2984  | 2988  | Info   | AppEngine_Test_001.AppEngi  | AppEngine_Test_001 has shutdown all objects that are deployed to it                               |             |  |
| 509 | 3/26/2009                                                                                              | 3:45:10 PM | 2984  | 2988  | Info   | AppEngine_Test_001.aaEngine | Redundant engine "AppEngine_Test_001" is finishing as an Active engine with status <1: Engine Shu |             |  |
| 510 | 3/26/2009                                                                                              | 3:45:10 PM | 2984  | 2988  | Info   | AppEngine_Test_001.aaEngine | Redundant engine "AppEngine_Test_001" has shutdown                                                |             |  |
| 511 | 3/26/2009                                                                                              | 3:45:10 PM | 2984  | 2988  | Info   | AppEngine_Test_001.aaEngine | Exiting process "aaEngine"                                                                        |             |  |
| 512 | 3/26/2009                                                                                              | 3:45:11 PM | 1216  | 2768  | Info   | WWPackageServer             | Finished undeploying 3 objects.                                                                   |             |  |
| 513 | 3/26/2009                                                                                              | 3:45:37 PM | 3508  | 3512  | Mark   | Log Viewer                  | Test Completed                                                                                    |             |  |
|     |                                                                                                    |            |       |       |        |                             |                                                                                                   |             |  |
|     |                                                                                                    |            |       |       |        |                             |                                                                                                   |             |  |
|     |                                                                                                    |            |       |       |        |                             |                                                                                                   |             |  |
|     |                                                                                                    |            |       |       |        |                             |                                                                                                   |             |  |
|     |                                                                                                    |            |       |       |        |                             |                                                                                                   |             |  |
|     |                                                                                                    |            |       |       |        |                             |                                                                                                   |             |  |
|     |                                                                                                    |            |       |       |        |                             |                                                                                                   |             |  |
|     |                                                                                                    |            |       |       |        |                             |                                                                                                   |             |  |
|     |                                                                                                    |            |       |       |        |                             |                                                                                                   |             |  |
|     |                                                                                                    |            |       |       |        |                             |                                                                                                   |             |  |
| 1   |                                                                                                    |            |       |       |        |                             |                                                                                                   |             |  |
| -   |                                                                                                    |            |       |       |        |                             |                                                                                                   |             |  |
|     |                                                                                                    |            |       |       |        |                             |                                                                                                   | J           |  |
| 800 | start 🛛 😰                                                                                              | ) 🗿 🍋 🛛    | Ø 4   | MC -  | Arch   | estra Sys X Archestra IDE   | Desktop                                                                                           | * 🚯 3:45 PM |  |
|     | , <b>1</b>                                                                                             |            | ) 🖝 - |       | , a ch |                             | Jeenwer                                                                                           |             |  |

Figure 8: GR Platform Log Messages

On the remote Platform, its platform was undeployed. This was the hosting primary engine of the redundant pair.

The messages look like the following graphic.

\_ 8 ×

#### File Action View Help

#### 🔿 🗈 🗉 🔮 😰 🦹 🛣 🗛 🖗 🏹 🕹 😂 💁 ه

|            | Start Time: | 3/26/2009  | 3:13:41 | PM   |       | End Time: 1/1/2101 8:59:59 AM         |                                                                                                    |
|------------|-------------|------------|---------|------|-------|---------------------------------------|----------------------------------------------------------------------------------------------------|
| No:        | Date        | Time       | Pr      | Th   | Lo    | Component                             | Message                                                                                             |
| 238        | 3/26/2009   | 3:41:38 PM | 1432    | 1436 | Mark  | Log Viewer                            | Testing Redundancy with Hosting Platform Undeploy                                                   |
| 239        | 3/26/2009   | 3:42:47 PM | 3036    | 3356 | Info  | AppEngine_Test_001.aaEngine           | Redundant engine "AppEngine_Test_001" is finishing as a Standby engine with status <3: Engine Swi   |
| 240        | 3/26/2009   | 3:42:47 PM | 3036    | 3356 | Info  | AppEngine_Test_001.aaEngine           | Backup engine "AppEngine_Test_001" was assigned the redundancy status <10: Standby_Switching        |
| 241        | 3/26/2009   | 3:42:47 PM | 3036    | 3356 | Info  | AppEngine_Test_001.aaEngine           | Redundant engine "AppEngine_Test_001" is starting as Backup Active engine                           |
| 242        | 3/26/2009   | 3:42:47 PM | 3036    | 3356 | Info  | AppEngine_Test_001.aaEngine           | Initializing Access Manager with platform id 2 and engine id 2.                                     |
| 243        | 3/26/2009   | 3:42:48 PM | 3036    | 3356 | Info  | AppEngine_Test_001.aaEngine           | Creating and initializing the scheduler and security components                                     |
| 244        | 3/26/2009   | 3:42:48 PM | 3036    | 3356 | Info  | AppEngine_Test_001.aaEngine           | Initializing the engine application object CLSID {BE4A11B6-86C2-49C6-883E-ABA501A6BCC7}             |
| 245        | 3/26/2009   | 3:42:48 PM | 3036    | 3356 | Info  | AppEngine_Test_001.aaEngine           | Initializing BRO with object name "AppEngine_Test_001" and object id 1.                             |
| 246        | 3/26/2009   | 3:42:48 PM | 3036    | 3356 | Info  | AppEngine_Test_001.aaEngine           | Registering the engine automation object with LMX object name "AppEngine_Test_001", object id       |
| 247        | 3/26/2009   | 3:42:48 PM | 3036    | 3356 | Info  | AppEngine_Test_001.aaEngine           | Starting the engine automation object startup context: <3: Starting From Standby>, restoring sca    |
| 248        | 3/26/2009   | 3:42:48 PM | 3036    | 3356 | Info  | AppEngine_Test_001.aaEngine           | Restoring the engine automation object from the checkpoint file                                     |
| 249        | 3/26/2009   | 3:42:48 PM | 3036    | 3356 | Info  | AppEngine_Test_001.aaEngine           | Starting up the engine automation object                                                            |
| 250        | 3/26/2009   | 3:42:49 PM | 3036    | 3356 | Info  | AppEngine_Test_001.aaEngine           | Setting "AppEngine_Test_001" onscan (checkpointed value)                                            |
| 251        | 3/26/2009   | 3:42:49 PM | 3036    | 3356 | Info  | AppEngine_Test_001.aaEngine           | Notifying PlatformInfoServer the actual state of engine "AppEngine_Test_001" is onscan              |
| 252        | 3/26/2009   | 3:42:49 PM | 3036    | 3356 | Info  | AppEngine_Test_001.aaEngine           | Starting hosted objects (set attribute "AppEngine_Test_001StartHostedObjects" = true)               |
| 253        | 3/26/2009   | 3:42:49 PM | 3036    | 3356 | Info  | AppEngine_Test_001.AppEnginePrimitive | AppEngine_Test_001 is starting up objects that have been deployed to it                             |
| 254        | 3/26/2009   | 3:42:49 PM | 3036    | 3356 | Info  | AppEngine_Test_001.AppEnginePrimitive | AppEngine_Test_001 has finished starting 0 objects deployed to this appengine. 0 of these objects h |
| 255        | 3/26/2009   | 3:42:49 PM | 3036    | 3356 | Info  | AppEngine_Test_001.aaEngine           | Redundant engine "AppEngine_Test_001" has been successfully initialized and is now running          |
| 256        | 3/26/2009   | 3:43:02 PM | 1432    | 1436 | Mark  | Log Viewer                            | Test Completed                                                                                      |
|            |             |            |         |      |       |                                       |                                                                                                    |
|            |             |            |         |      |       |                                       |                                                                                                    |
|            |             |            |         |      |       |                                       |                                                                                                    |
|            |             |            |         |      |       |                                       |                                                                                                    |
|            |             |            |         |      |       |                                       |                                                                                                    |
|            |             |            |         |      |       |                                       |                                                                                                    |
|            |             |            |         |      |       |                                       |                                                                                                    |
|            |             |            |         |      |       |                                       |                                                                                                    |
|            |             |            |         |      |       |                                       |                                                                                                    |
|            |             |            |         |      |       |                                       |                                                                                                    |
| -          |             |            |         |      |       |                                       |                                                                                                    |
|            |             |            |         |      |       |                                       |                                                                                                    |
| <b>#</b> 5 | tart 🛛 🕃    | 🧶 🕑 🛛      | 💋 S     | MC - | [Arch | estrA Sys                             | Desktop ** (< 3:43 PM                                                                               |
| Figu       | ire 9· R    | emote F    | Platfo  | orm  | /Ho   | stina Engine I og View from           | n the SMC                                                                                           |

9: Remote Platform/ Hosting Engine Log view from the

# Prebuilt InTouch® ArchestrA Graphics for Redundancy

A predefined ArchestrA Graphic for Engine Redundancy Statistics is provided with the standard install of Application Server 3.0.

The graphic is called **AppEngineRedundancyDisplay** and is available from the Graphic Toolbox in the IDE.

In the IDE, from the Graphic Toolbox, navigate to **ArchestrA Symbol Library > Displays**.

Figure 9 (below) shows the graphic when implemented in Runtime.

| AppEngine_Test_001                                                   |                      |       |         |
|----------------------------------------------------------------------|----------------------|-------|---------|
| WinPlatform_Test_001<br>Primary<br>Force Failover<br>Standby - Ready |                      |       |         |
|                                                                      |                      |       | 6       |
| Active AppEngine (Identity)                                          | Backup               |       |         |
| AppEngine Scan State                                                 | OnScan               | Scans | tateCmd |
| AppEngine Scan Period                                                | 1000                 | ms    |         |
| AppEngine CPU Usage                                                  | 2                    |       |         |
| AppEngine Startup Reason                                             | Starting_FromStandby |       |         |
| Active Heartbeat Period                                              | 1000                 | ms    |         |
| Active Consec Heartbeats Missed Max                                  | 5                    |       |         |
| Standby Heartbeat Period                                             | 1000                 | ms    |         |
| Standby Consec Heartbeats Missed                                     | 0                    | Max   | 5       |
| Standby Total Heartbeats Missed                                      | 0                    |       |         |
| Checkpoint Deltas Sent to Standby                                    | 0                    |       |         |
| Buffered Checkpoint Deltas                                           | 0                    | Max   | 0       |
| Checkpoints Out of Sync                                              | 0                    |       |         |
| Alarm State Changes Sent to Standby                                  | 0                    |       |         |
| Buffered Alarm State Changes                                         | 0                    | Max   | 0       |
| Alarm State Changes Out of Sync                                      | 0                    |       |         |
| Forced Failover Timeout                                              | 90000                | ms    |         |
| Standby Activate Timeout                                             | 15000                | ms    |         |
| Partner Connect Timeout                                              | 15000                | ms    |         |

Figure 10: Redundancy Object in Runtime

#### To place the graphic in a template or derived instance of an engine:

- 1. From the **Graphics** tab of AppEngine editor, add a new Local Graphic.
- 2. Open the graphic and click the **EMBED GRAPHIC** button.
- 3. Browse to this symbol under the Graphic Toolbox tree view and select it.
- 4. Once it is on your graphic editor as an embedded symbol, you are done.
- 5. Save the symbol and close. *Do not* convert the embedded symbol to a group.

**Note:** The Graphic Toolbox contains several other ArchestrA symbols that show useful information about Engines and Platforms.

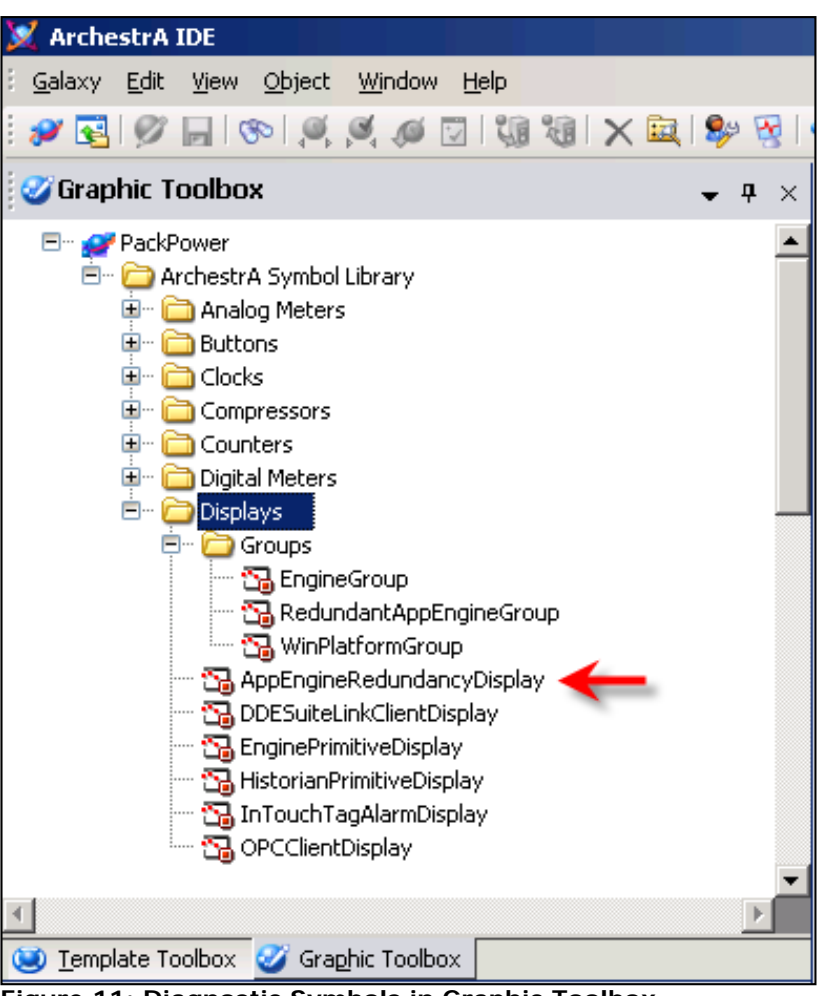

Figure 11: Diagnostic Symbols in Graphic Toolbox

#### References

For more information on implementing & optimizing redundancy-enabled engines, please refer to the following TechNotes:

- Tech Note 368 Network Setup for AppEngine Redundancy
- Tech Note 401 Fine-Tuning AppEngine Redundancy Settings
- Tech Note 478 Industrial Application Server Platform Deployment Checklist

#### Tech Note 554 Rebuilding/Replacing a Redundant AppObject Server Node

S. Kermani

Tech Notes are published occasionally by Wonderware Technical Support. Publisher: Invensys Systems, Inc., 26561 Rancho Parkway South, Lake Forest, CA 92630. There is also technical information on our software products at Wonderware Technical Support.

For technical support questions, send an e-mail to support@wonderware.com.

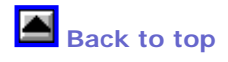

© 2009 Invensys Systems, Inc. All rights reserved. No part of the material protected by this copyright may be reproduced or utilized in any form or by any means, electronic or mechanical, including photocopying, recording, broadcasting, or by anyinformation storage and retrieval system, without permission in writing from Invensys Systems, Inc. Terms of Use.